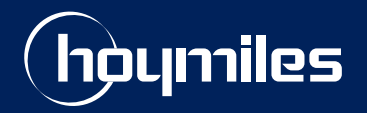

**Open Energy For All** 

# **Technical Note**

# Guide to Upgrading Microinverter Firmware on Android Systems

Region: Europe Version: V1.1 Release Date: 2023-10-16

hoymiles.com

## **0** Introduction

This document provides instructions for upgrading the microinverter firmware on Android systems. It is valid for the following microinverter models:

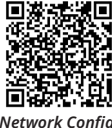

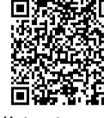

twork Config /ideo Guide Hotspot upgrade Video Guide

HMS-600W/700W/800W/900W/1000W-2T

#### **1** Procedure

To address connectivity issues caused by outdated microinverter firmware version, it's essential to upgrade firmware.

Upgrading the microinverter firmware involves several key steps, each detailed in the following sections:

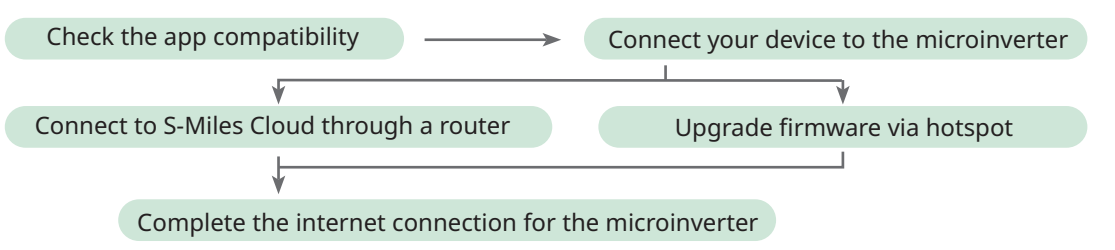

# 1.1 Check the App Version

Microinverter firmware upgrades are only possible with S-Miles Installer app version V1.1.15-2023101900 or later. To verify your app's version, follow these steps:

- a. Search the S-Miles Installer in the Google Play or scan the QR code to download the S-Miles app.
- b. Log into S-Miles Cloud using your credentials.

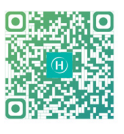

(You can also tap the Demo Account button to proceed if you do not have an S-Miles Cloud Account.)

c. Navigate to Me > About Us > Current Version to check the installed app version.

| Langu                                                   | Ме                     | < About Us                         |
|---------------------------------------------------------|------------------------|------------------------------------|
|                                                         | My Account             | About Us                           |
| S-MILES CLOUD                                           |                        | Privacy Policy                     |
|                                                         | Reset Password         | User Agreement                     |
| e iteratigai V                                          | 🔊 Language             | Help Center                        |
| 8                                                       | 2                      | Durrent Version V1.1.15-2023101900 |
| Forgot Passv                                            | vord                   |                                    |
| Login                                                   | Grant Data Permissions |                                    |
| No Account Demo Acco                                    | punt                   |                                    |
| <privacy policy=""><user agreement=""></user></privacy> | Log out                |                                    |
| Hoymiles Power Electronics Inc.                         |                        |                                    |
| b                                                       | c-1                    | c-2                                |

d. If your version is earlier than V1.1.15-2023101900, tap the **Current Version** option to initiate the app software upgrade.

#### **1.2 Connect Your Device to the Microinverter**

- a. Tap the **O&M** > **Network Config** button. A notice will pop up with an instruction to connect to the microinverter's Wi-Fi. Follow the instruction to proceed to the **WLAN** screen.
- b. On the **WLAN** screen, choose the microinverter's Wi-Fi from the list and enter the microinverter's unique AP password when prompted.

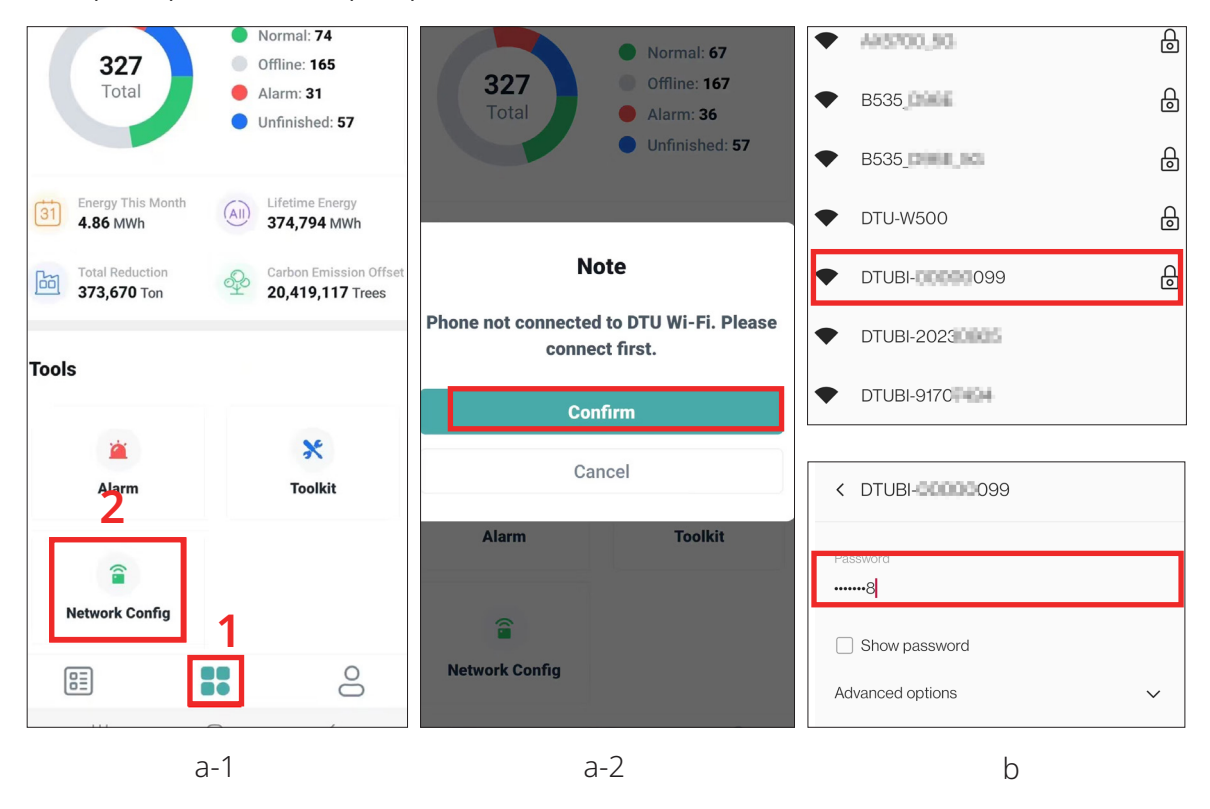

c. Back to the **O&M** screen and tap the **Network Config** button.

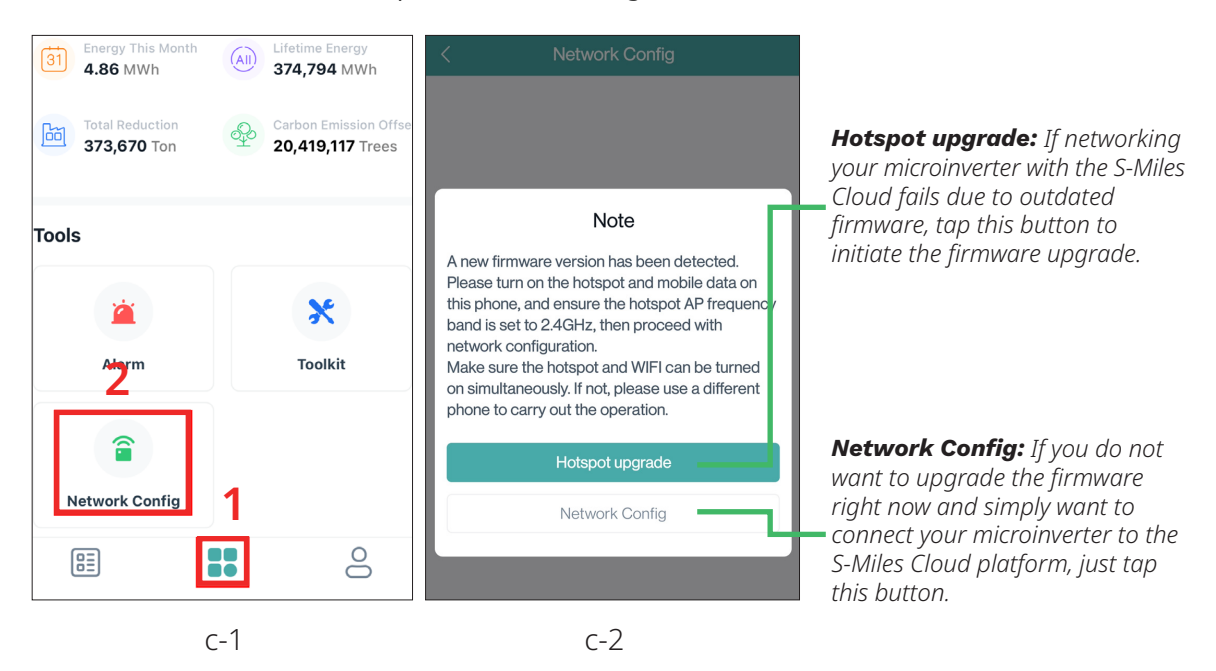

#### 1.2.1 Connect to S-Miles Cloud Through a Router

- a. Tap the **Network Config** button.
- b. On the **Network Config** screen, select the router's name and enter the password, then tap the **Send to DTU** button.

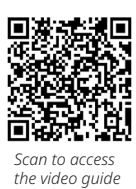

| < Network Config                                                                                                    | < Network Config        |  |
|----------------------------------------------------------------------------------------------------|-------------------------|--|
|                                                                                                    | DTU AP Password Setting |  |
| Note<br>A new firmware version has been detected.<br>Please turn on the hotspot and mobile data on<br>this phone, and ensure the hotspot AP frequency<br>band is set to 2.4GHz, then proceed with<br>network configuration. | Wi-Fi<br>Wi-Fi<br>©     |  |
| Make sure the hotspot and WIFI can be turned<br>on simultaneously. If not, please use a different<br>phone to carry out the operation.                                                                                      | Wi-Fi AC1200            |  |
| Hotspot upgrade                                                                                                    | Password                |  |
| Network Config                                                                                                    | 2                       |  |
|                                                                                                    |                         |  |
|                                                                                                    |                         |  |
| а                                                                                                    | b                       |  |

c. Wait one minute for a successful connection. If successful, tap **Finish** to complete the configuration; otherwise, tap the **Reconfigure** button and go to <u>1.2.2</u> for hotspot firmware upgrade.

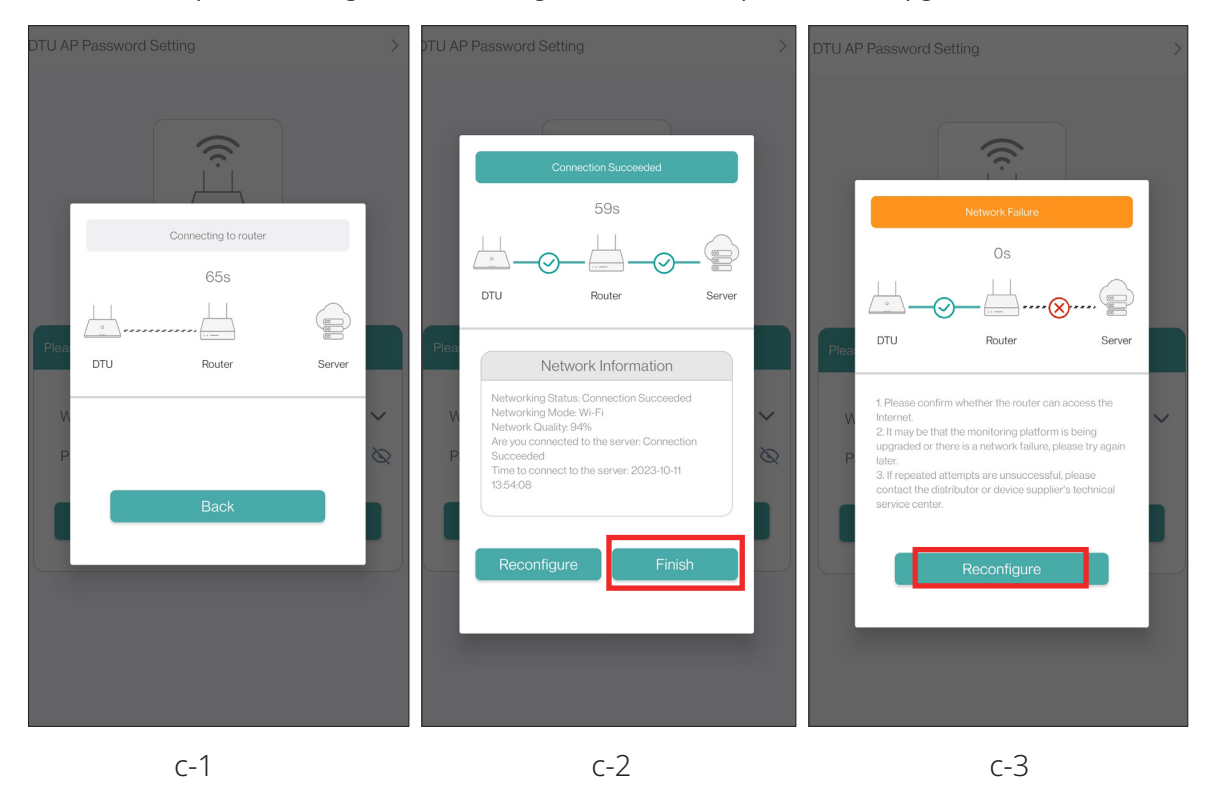

### 1.2.2 Upgrade firmware via hotspot

- a. Tap the **Hotspot Upgrade** button.
- b. On the **Network Config** screen, enter the hotspot's name and the password, then tap the **Send to DTU** button.

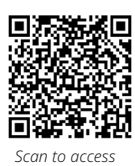

the video guide

| < Network Config                                                                                                    | < Network Config        |
|----------------------------------------------------------------------------------------------------|-------------------------|
| Note         A new firmware version has been detected.         Please turn on the hotspot and mobile data on this phone, and ensure the hotspot AP frequency band is set to 2.4GHz, then proceed with network configuration.         Make sure the hotspot and WIFI can be turned on simultaneously. If not, please use a different phone to carry out the operation.         Hotspot upgrade         Network Config | DTU AP Password Setting |
| a                                                                                                    | b                       |

| Imp | ortance:                                                                                                    |
|-----|----------------------------------------------------------------------------------------------------|
| •   | Ensure your phone can maintain both Wi-Fi and hotspot connections simultaneously. If your phone can't, consider using another phone to proceed.            |
| •   | The hotspot should be sent by the smartphone, not the router. The hotspot's name and password can only contain <b>letters</b> and <b>Arabic numerals</b> . |
|     |                                                                                                    |

c. When the notice pops up, tap the **Confirm** button.

d. Follow the prompts to verify that the hotspot is enabled and operating on the 2.4 GHz band.

| <                            | Network Config                                                                     | < Hotspot & tethering                                                                                                    | Q       | < Wi-Fi hotspot                                                                                                    | Q   |
|------------------------------|------------------------------------------------------------------------------------|----------------------------------------------------------------------------------------------------|---------|----------------------------------------------------------------------------------------------------|-----|
| DTU AP Password              | d Setting >                                                                        | Lise batenat and tathering to provide internet to other                                                                                            | devices | On                                                                                                    |     |
|                              |                                                                                    | through your Wi-Fi or mobile data connection. Apps ca<br>create a hotspot to share content with nearby devices.                                    | in also | Hotspot name<br>kkkkk                                                                                                    | 819 |
|                              | 0                                                                                  | WI-FI hotspot<br>Not sharing internet or content with other devices                                                                                |         | Security<br>WPA2-Personal                                                                                                 |     |
|                              | Confirm                                                                            | Share phone's internet connection via USB                                                                                                    | -       | Hotspot password                                                                                                    |     |
| Please first tu<br>and ensur | urn on the hotspot and mobile data,<br>re the hotspot is set to 2.4GHz.<br>Confirm | Bluetooth tethering<br>Share phone's internet connection via Bluetooth<br>Ethernet tethering<br>Share phone's internet connection via USB Ethernet |         | Turn off hotspot automatically<br>The hotspot will automatically turn off after 5 minutes<br>if no devices are connected. |     |
| Password                     | ······8                                                                            |                                                                                                    |         | 2.4 GHz Band                                                                                                    |     |
|                              | Send to DTU                                                                        |                                                                                                    |         | WI-FI 6 standard hotspot                                                                                                  |     |
|                              |                                                                                    |                                                                                                    |         | Connected device manager                                                                                                  |     |
|                              | c-1                                                                                | d-1                                                                                                    |         | d-2                                                                                                    |     |

- e. Return to the app and tap the Send to DTU button once more to access the Upgrading screen.
- f. Follow the prompts to turn off the Wi-Fi.

| < Network Config                                     |                                                                                                    | K Wi-Fi Q                                                                                                    |
|------------------------------------------------------|----------------------------------------------------------------------------------------------------|----------------------------------------------------------------------------------------------------|
| DTU AP Password Setting >                            |                                                                                                    | Iso Wi-Fi                                                                                                    |
| @                                                    | Confirm                                                                                                    | To see available networks, turn Wi-Fi on.<br>To improve location accuracy, apps and services can still scan<br>for Wi-Fi networks at any time, even when Wi-Fi is off. This can<br>be used, for example, to improve location-based features and |
| Hotspot                                              | Please manually turn off the Wi-Fi switch,<br>otherwise it will affect the use of the hotspot<br>and cause the firmware to fail to download and<br>upgrade properly. | services. You can change this in <u>scanning settings</u> WI-FI SETTINGS WI-FI SETTINGS                                                                                                    |
| Please select a WiFi network and enter the password. | Go to set                                                                                                    | Wi-Fi turns back on automatically                                                                                                    |
| Hotspot kkkkk 🗸                                      | update, which will last approximately 2-5                                                                                                    | Saved networks<br>64 networks                                                                                                    |
| Password &                                           | on throughout. The firmware package consumes about 1.0MB of data.                                                                                                    | Wi-Fi data usage                                                                                                    |
| е                                                    | f-1                                                                                                    | f-2                                                                                                    |

g. Back to the app, wait 2-5 minutes for the upgrade to finish. When successfully completed, tap the **Confirm** button. The microinverter's firmware version will be V01.00.08.

If the upgrade fails, tap the **Confirm** button, and return to <u>1.2</u> to repeat steps until successful. For persistent issues, contact Hoymiles technical support at service@hoymiles.com.

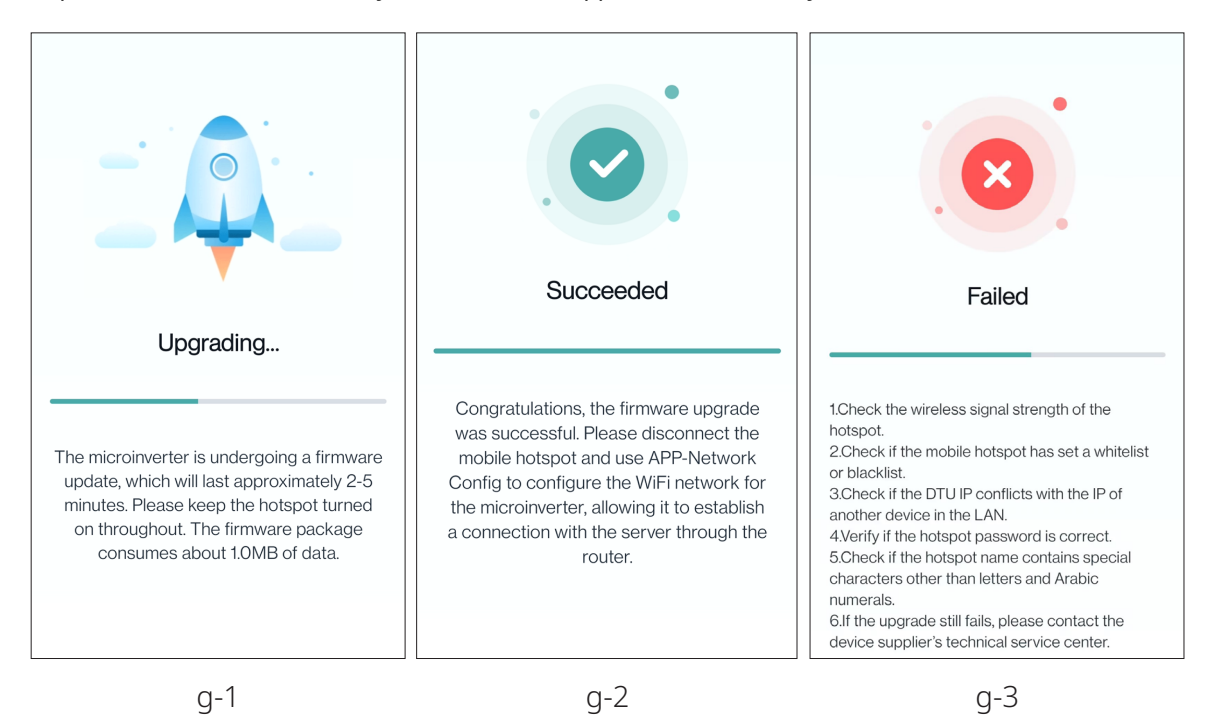